### CF-SZ6/CF-RZ6/CF-LX6 シリーズ

#### (Windows 10)

#### ワイヤレス WAN ドライバーアップデート手順書

公開日 2016/12/20

本書では、上記機種をWindows 10 でお使いのお客様のために、ワイヤレス WAN ドライバー をアップデートする手順について説明します。

【ご注意】

- 対象機種以外では、ワイヤレス WAN ドライバーのアップデートを行えません。ご使用されている機種が対象機種であることを今一度ご確認ください。
- ・ ウィルス駆除ソフトウェア等が常駐している場合は、常駐を解除してください。(ワ イヤレス WAN ドライバーのアップデート完了後には元にお戻しください。)
- アップデートを実行する際は、必ず「管理者」の権限のユーザーでサインインして ください。(ユーザーの切り替え機能を使わずにコンピューターの管理者の権限で サインインして操作してください。)

【お願い】

<u>アップデートを行う際には、以下の事項をお守りください。</u>

- AC アダプター、および充分に充電されたバッテリーパックを接続しておいてください。
- ネットワークに接続している場合は切断しておいてください。(アップデートプログラムのダウンロード時を除く。)
- LAN ケーブル、モデムケーブルは外してください。(アップデートプログラムのダウンロード時を除く。)
- ワイヤレス WAN 回線経由でアップデートプログラムをダウンロードする場合、ご契約の料金プランによっては、データ通信料が高額になる場合があります。また、すでに大容量のデータ通信を行われている場合や、電波状況によっては、通信が中断されることがあります。本ソフトウェアをダウンロードする場合はワイヤレス WAN 回線経由ではなく、固定網等の比較的安価な通信をご利用される事を推奨します。
- · USB 機器、PC カード等の周辺機器はすべて外してください。
- · Bluetooth 機器を接続している場合は切断し、Bluetooth 機器側の電源をオ フしておいてください。
- インテル(R) ワイヤレス・ディスプレイを使って外部ディスプレイに画面を 表示している場合は、切断してください。
- ネットセレクターLite を自動適用モードでお使いの場合は、自動適用モードを終了してください。
- アップデートプログラム以外のアプリケーションソフトはすべて終了して ください。

【アップデート方法】

ワイヤレス WAN ドライバーのアップデートは下記の流れで行います。

- 1. ワイヤレス WAN ドライバーのバージョン確認
- 2. ファイルのダウンロードと展開
- 3. ワイヤレス WAN ドライバーのインストール
- 4. ワイヤレス WAN ドライバーの更新の確認

アップデートは、必ず最後まで行ってください。途中で中断した場合、正常動作は保証さ れません。

# <u>1. ワイヤレス WAN ドライバーのバージョン確認</u>

ワイヤレス WAN ドライバーのバージョンは、下記の手順で確認します。

- (1) [プログラムと機能]を表示させます。
  - 1. 「Windows」キーを押しながら、「x」キーを押します。
  - 2. メニューから[プログラムと機能]を選択します。

[Sierra Wireless Mobile Broadband Driver Package]をクリックしてください。

| 1                                       | プログラムと機能                  |                                                                                                    | _                                                                                                    |          | $\times$                                                         |
|-----------------------------------------|---------------------------|----------------------------------------------------------------------------------------------------|----------------------------------------------------------------------------------------------------|----------|------------------------------------------------------------------|
| ← → ^ (す > コントロールパネル > プログラム > プログラムと機能 |                           |                                                                                                    |                                                                                                    |          | Ą                                                                |
|                                         | コントロール パネル ホーム            | プログラムのアンインストールまたは変更                                                                                                    |                                                                                                    |          |                                                                  |
|                                         | インストールされた更新プログラムを<br>表示   | プログラムをアンインストールするには、一覧からプログラムを選択して [ア:<br>します。                                                                                                    | ハインストール]、[変更]、または [修復                                                                                                    | [] をクリック |                                                                  |
| •                                       | Windows の機能の有効化または<br>無効化 | 整理 ・ アンインストール                                                                                                    |                                                                                                    |          | 0                                                                |
|                                         |                           | <ul> <li>Ani</li> <li>Microsoft Visual C++ 2008 Redistributable - x86 9.0.30729.17</li> <li>Microsoft Visual C++ 2008 Redistributable - x86 9.0.30729.41</li> <li>Microsoft Visual C++ 2012 Redistributable (x86) - 11.0.61030</li> <li>Microsoft Visual C++ 2015 Redistributable (x86) - 14.0.23506</li> <li>Microsoft Visual C++ 2015 Redistributable (x86) - 14.0.23506</li> <li>Microsoft Visual C++ 2015 Redistributable (x86) - 14.0.23506</li> <li>PCftaRビューアー</li> <li>Realtek High Definition Audio Driver</li> <li>Sterra Wireless Mobile Broadband Driver Package</li> <li>Synaptics Pointing Device Driver</li> <li>System Interface Manager</li> <li>Yurp NR, グラフィックス・ドライバー</li> <li>インラル(R) ワイヤレス Bluetooth(R)</li> <li>インラル PROSet/Wireless ソフトウェア</li> <li>オンラル マネジメント・エンジン・コンポーネント</li> <li>Sterra Wireless, Inc. 製品バージョン: 7.28.4566.000°<br/>/NuプのU20: http://www.sei</li> </ul> | 発行元<br>Microsoft Corporation<br>Microsoft Corporation<br>Microsoft Corporation<br>Microsoft Corporation<br>Panasonic<br>Realtek Semiconductor Corp.<br>Sierra Wireless, Inc.<br>Synaptics Incorporated<br>Panasonic<br>VeriSign<br>Intel Corporation<br>Intel Corporation<br>Intel Corporation<br>Intel Corporation |          | 1 2 0<br>20<br>20<br>20<br>20<br>20<br>20<br>20<br>20<br>20<br>2 |

- (2) バージョンの表示を確認します。
- (3) 製品バージョンが「7.33.4624.0003」と表示されている場合には、アップデートの必要はありません。
- (4) 表示されているバージョンが「7.33.4624.0003」よりも古い場合は、次ページからの 手順に従って、ワイヤレス WAN ドライバーのアップデートを行って下さい。

# <u>2. ワイヤレス WAN ドライバーのダウンロードと展開</u>

ダウンロードページに掲載されているプログラム

(wwan\_28\_build4624\_7.33.4624.0003\_d165887.exe) をダウンロードした後、対象機種の Windows 上で実行し、作業用フォルダーにファイルを展開します。

ダウンロードしたプログラムをダブルクリックして実行します。
 プログラムのアイコンは、下図のように表示されます。

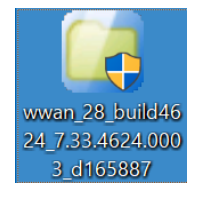

- (2) 「ユーザーアカウント制御」の画面が表示されたら、[はい(Y)]をクリックします。
- (3) 使用許諾契約の画面が表示されますので、内容をよくお読みいただき、[はい(Y)]を クリックしてください。
- (4) 展開先フォルダーを設定する画面が表示されます。作業用フォルダーは、プログラムが自動的に作成しますので、特に変更する必要はありません。(変更する場合は、必ず、本体のハードディスク上のフォルダーを指定してください) 展開先フォルダーは標準では「c:¥util2¥drivers¥wwan\_28\_d165887」が設定されています。

[OK]をクリックしてください。

| Panasonic series software (WWAN Driver for EM7430) |  |  |  |  |
|----------------------------------------------------|--|--|--|--|
| 展開先フォルダ                                            |  |  |  |  |
| ファイルを展開するフォルダを入力してください。                            |  |  |  |  |
| c:¥util2¥drivers¥wwan_28_d165887                   |  |  |  |  |
| OK キャンセル                                           |  |  |  |  |

しばらくすると展開が完了し、展開されたフォルダーが開きます。(展開が完了するには約20秒かかります)

#### 3. ワイヤレス WAN ドライバーのインストール

展開されたファイルの中のワイヤレス WAN ドライバーアップデートプログラムを実行しま す。

- (1) ワイヤレス WAN ドライバーアップデートプログラムが展開されたフォルダー(標準で は c:¥util2¥drivers¥wwan\_28\_d165887)をエクスプローラで開きます。
- (2) [Pinstall] (拡張子を表示している場合は [Pinstall.bat])を右クリックし、[管理 者として実行]をクリックします。「ユーザー アカウント制御」の画面が表示された 場合は、[はい]をクリックします。
- (3)「C:¥windows¥System32¥cmd.exe」の画面が表示され、ワイヤレス WAN ドライバーの アップデートが行われます。この画面が消えればアップデート完了です。(画面が消 えるまで5分程度かかります。)
   「注意」

「C:¥windows¥System32¥cmd.exe」画面の内側(黒い部分)をクリックしないでください。クリックすると、「C:¥windows¥System32¥cmd.exe」画面が編集モードに入り、ワイヤレス WAN ドライバーのアップデートが一時停止されます。

「C:¥windows¥System32¥cmd.exe」画面が編集モードに入った場合には、以下の図に示 す よ う な 白 い カ ー ソ ル が 表 示 さ れ ま す 。 こ の 場 合 に は 、「C:<math>¥windows¥System32¥cmd.exe」画面の内側(黒い部分)を右クリックしてください。編集モードが終了し、ワイヤレス WAN ドライバーのアップデートが再開されます。

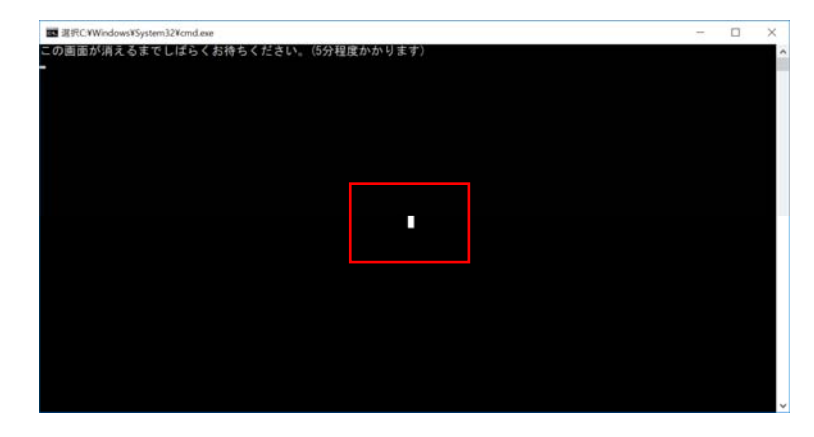

(4) 最後にコンピューターを再起動します。

# <u>4. ワイヤレス WAN ドライバーの更新の確認</u>

- ワイヤレス WAN ドライバーのバージョンは、下記の手順で確認します。
   [プログラムと機能]を表示させます。
  - 1.「Windows」キーを押しながら、「x」キーを押します。
  - 2. メニューから[プログラムと機能]を選択します。
  - [Sierra Wireless Mobile Broadband Driver Package]をクリックしてください。

| 1 | プログラムと機能                  |                                                                                                    | _                                                                                                    |         | $\times$                                                                   |
|---|---------------------------|----------------------------------------------------------------------------------------------------|----------------------------------------------------------------------------------------------------|---------|----------------------------------------------------------------------------|
| ÷ | → ✓ ↑ 3 > コントロール          | バネル > プログラム > プログラムと機能                                                                                                    | ✓ ひ プログラムと機能の検索                                                                                                    |         | Ą                                                                          |
|   | コントロール パネル ホーム            | プログラムのアンインストールまたは変更                                                                                                    |                                                                                                    |         |                                                                            |
|   | インストールされた更新プログラムを<br>表示   | プログラムをアンインストールするには、一覧からプログラムを選択して [ア:<br>します。                                                                                                    | νインストール]、[変更]、または [修復                                                                                                    | 町 をクリック | 7                                                                          |
| • | Windows の機能の有効化または<br>無効化 | 整理・ アンインストール                                                                                                    |                                                                                                    | •       | 0                                                                          |
|   |                           | <ul> <li>A前</li> <li>Microsoft Visual C++ 2008 Redistributable - x86 9.0.30729.41</li> <li>Microsoft Visual C++ 2012 Redistributable (x86) - 11.0.61030</li> <li>Microsoft Visual C++ 2015 Redistributable (x86) - 14.0.23506</li> <li>Microsoft Visual C++ 2015 Redistributable (x86) - 14.0.23506</li> <li>Microsoft Visual C++ 2015 Redistributable (x86) - 14.0.23506</li> <li>PCftatt21-ア-</li> <li>Realtek High Definition Audio Driver</li> <li>Sierra Wireless Mobile Broadband Driver Package</li> <li>System Interface Manager</li> <li>VIP Access</li> <li>インテル(R) ワイヤレス Bluetooth(R)</li> <li>インテル® アROSet/Wireless ソフトウェア</li> <li>インテル® マネジメント・エンジン・コンボーネント</li> <li>インテル® フビッド・ストレージ・テクノロジー</li> <li>Sierra Wireless, Inc. 製品バージョン: 7.33.4624.0003<br/>ヘルプのリンク: http://www.sier</li> </ul> | 発行元<br>Microsoft Corporation<br>Microsoft Corporation<br>Microsoft Corporation<br>Panasonic<br>Realtek Semiconductor Corp.<br>Sierra Wireless, Inc.<br>Synaptics Incorporated<br>Panasonic<br>VeriSign<br>Intel Corporation<br>Intel Corporation<br>Intel Corporation<br>Intel Corporation<br>Intel Corporation<br>Intel Corporation<br>Intel Corporation |         | 12 ∧<br>20°<br>20°<br>20°<br>20°<br>20°<br>20°<br>20°<br>20°<br>20°<br>20° |

- (2) バージョンの表示を確認します。
- (3) 製品バージョンが「7.33.4624.0003」であることを確認してください。
- ワイヤレス WAN ドライバーアップデート手順は以上で完了です。